## マップレイアウトから PDF ファイルを作成する

ご存知でしたか?... グループやレイアウト中の地理空間レイヤから、座標情報の付いた PDF ファイルを作成することができます。

## マップレイアウトから PDF ファイルを作成することで...

- ●開いている2次元や3次元の表示ウィンドウの範囲を合わせたり、表示中の全てのレイヤが含まれる範囲を合わせたりすることができます。
- [システムフォントにリンク (Link to System Font)] や [フォントの埋め込み (Font Embedding)]、[テキストの レンダリング (Render Text)] から選ぶことができます。
- PDF ファイルのラスタセルや図形要素に対して座標の精度を設定できます。
- ●グループや空間オブジェクトの表示/非表示を Acrobat で個別に設定できます。

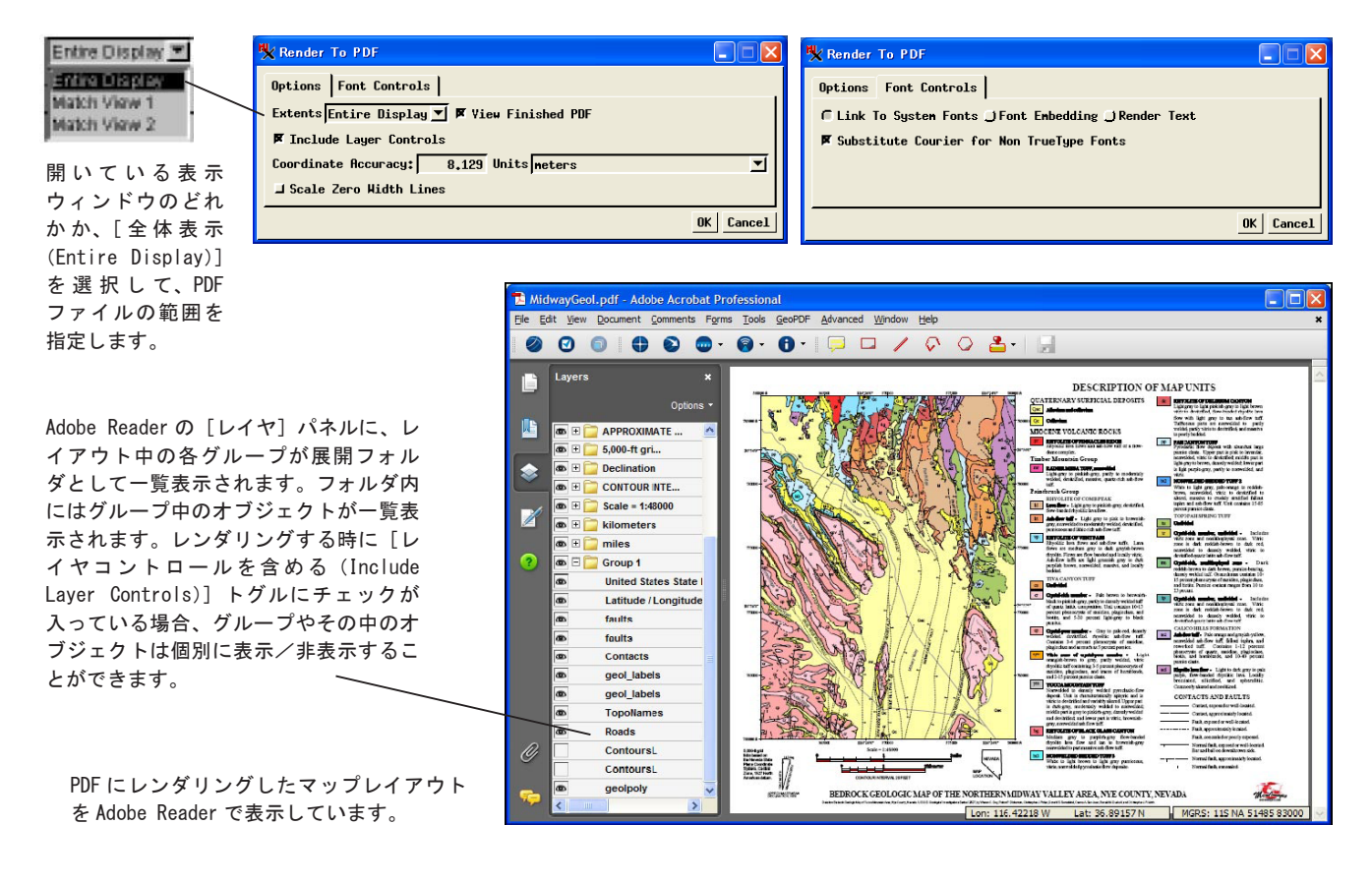

## マップレイアウトから PDF ファイルを作成する方法

- ●表示>レンダリング> PDF を選択して〈PDF にレンダリング〉ウィンドウを開きます。
- [オプション] パネルを使って PDF ファイルの範囲を指定します。
- [OK] ボタンをクリックするとデフォルト設定で PDF ファイルが作成されます。
- ●もしくは、[オプション] タブパネルから座標の精度の値を変更します。
- [フォントコントロール] タブパネルをクリックして希望に合わせて設定を選択します。
- Acrobat の中の [解析ツールバー (Analysis Toolbar)] を開き、地理座標を表示したり計測をします。

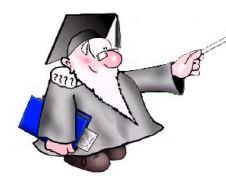

さらに知りたいことがあれば...

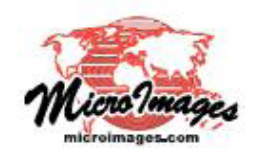

マイクロイメージのウェブサイトをご覧下さい